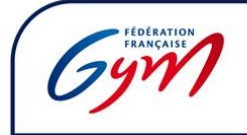

FormaGym est la plateforme d'inscription en ligne pour les formations de l'INF/FFGym. Ce document décrit la marche à suivre pour un licencié qui souhaite s'inscrire à une formation INF/FFGym.

Les personnes ayant une <u>licence active sur la saison en cours</u> doivent, pour s'inscrire à une formation sur FormaGym, suivre les différentes étapes :

### Etape 1 : Créer et activer son compte Licencié sur le site fédéral FFGym

Les licenciés ayant déjà créé leur compte Licencié sur FFGym peuvent passer directement à l'étape 2 A partir du site <u>https://ffgym.fr</u>, cliquez sur « Connexion » en haut à droite afin de créer votre compte :

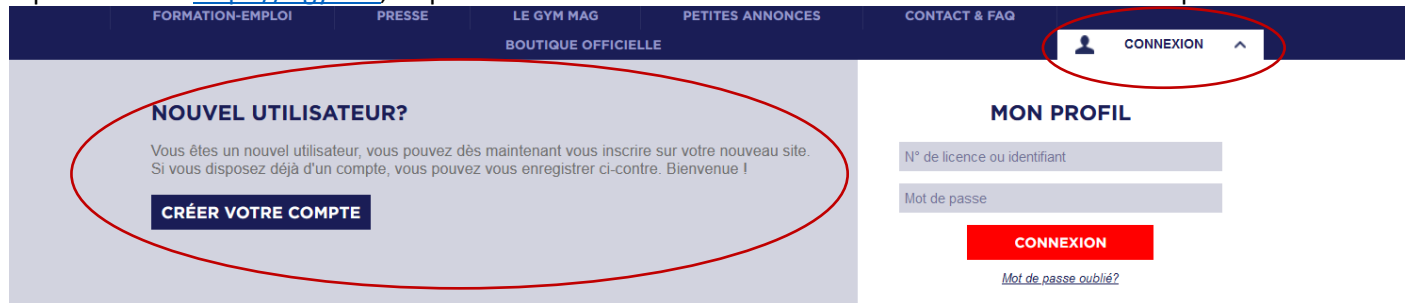

Suivez ensuite la démarche de création de compte. A la fin de celle-ci, votre compte Licencié est créé. **ATTENTION** : il existe un **délai d'environ une semaine entre la création de votre compte et son activation** réelle vous permettant d'accéder à Formagym.

## Etape 2 : Se connecter à son compte Licencié sur le site fédéral FFGym

Dès lors que votre compte Licencié est créé et activé, il vous faut vous y connecter avec vos identifiants personnels en cliquant sur le bouton « Connexion » à droite. Votre nom d'utilisateur apparaît alors en haut à droite de la page.

#### Etape 3 : Accéder à FormaGym via le site fédéral FFGym

Dès lors que vous êtes connecté à votre compte Licencié (utiliser Google Chrome ou Mozilla Firefox), vous pourrez accéder à FormaGym en allant dans le menu « Formation », puis en cliquant sur « Je m'inscris sur FormaGym » :

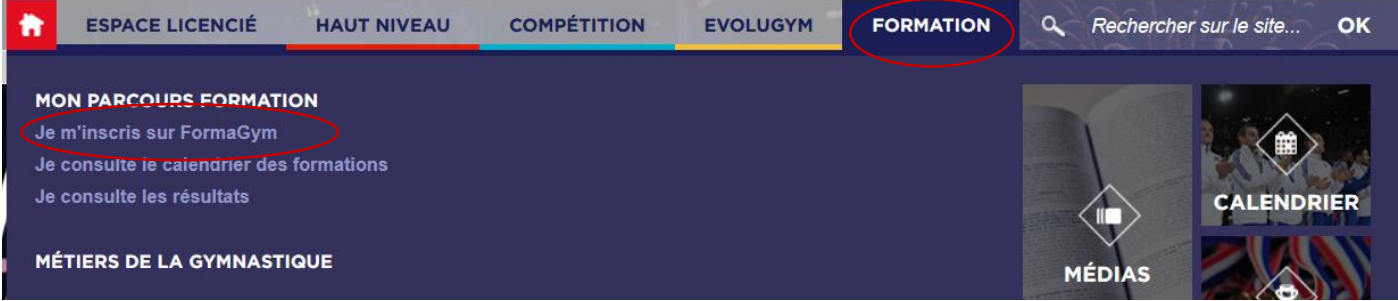

Vous accéderez alors à une nouvelle page, où il vous suffira de cliquer sur le bouton bleu « FormaGym » :

# S'INSCRIRE SUR FORMAGYM

FormaGym

Une nouvelle page s'ouvre alors dans votre navigateur et vous permet d'accéder au portail FormaGym. Il est indispensable de bien vérifier que vous accédez au portail en étant directement connecté : votre nom doit apparaître dans l'encart en haut à droite, à la place de la mention « Espace utilisateur ».

**ATTENTION** : si vous arrivez sur le portail FormaGym sous le profil « Espace utilisateur », vous ne pourrez pas vous inscrire en formation. Il faut vérifier que votre compte Licencié FFGym est bien activé et que vous y êtes bien connecté. Si le problème persiste, contactez l'INF/FFGym.

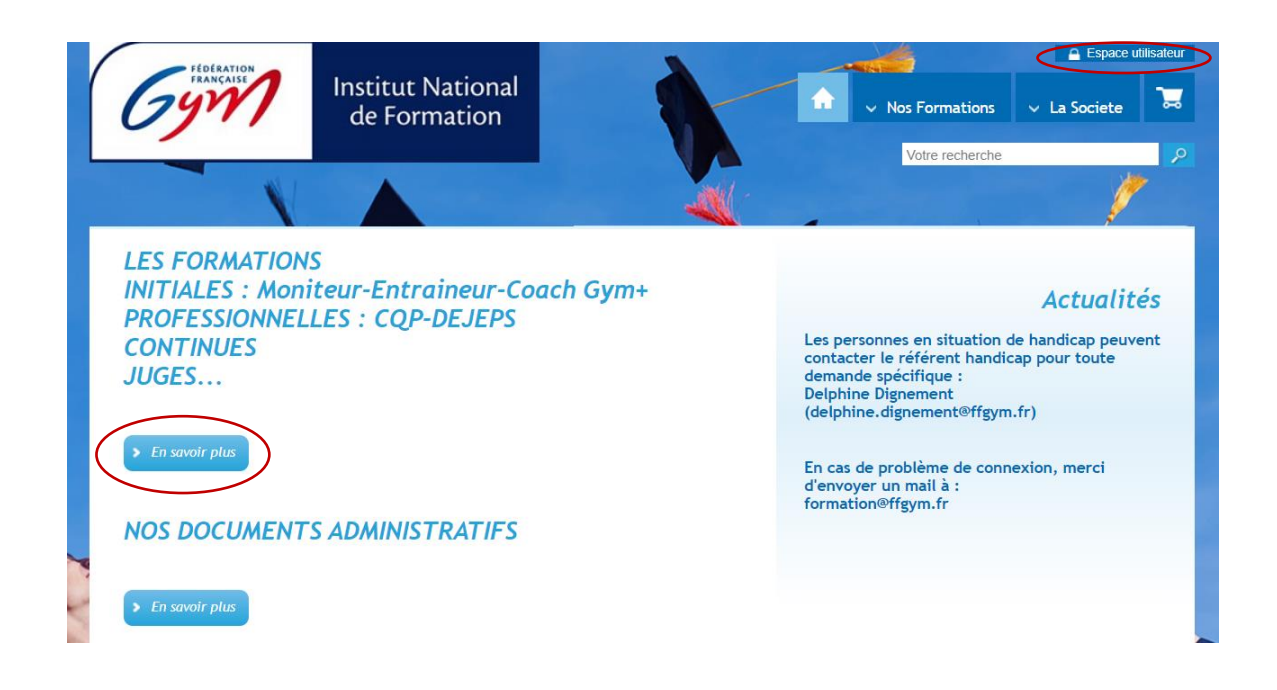

#### Etape 4 : Choisir sa formation

Dans le menu « Les formations », cliquez sur « en savoir plus » puis choisir le type de formation recherchée. En arrivant sur la page descriptive d'une formation, vous retrouverez dans l'onglet « Dates et régions », les différentes sessions de formation proposées et ouvertes à l'inscription. Cliquez sur « S'inscrire » dès lors que vous avez trouvé la formation recherchée.

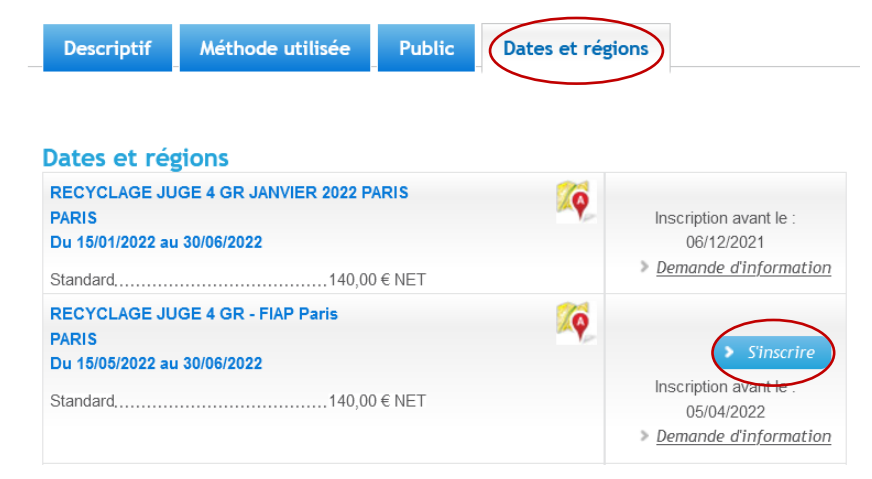

Poursuivez ensuite le process d'inscription étape après étape (statuts, modalités de financement, pièces justificatives à fournir).

La dernière étape concerne le mode de règlement des frais de formation. Vous avez la possibilité de régler directement en ligne par carte bleue. En cas de virement, merci de bien veiller à indiquer votre nom, ainsi que la formation concernée dans l'objet du virement.

A la fin du process, vous recevrez un mail automatique de confirmation de pré-inscription contenant le devis et la convention de formation à nous retourner signés dans les meilleurs délais.

Bonne inscription ! Pour toute demande, vous pouvez contacter l'INF/FFGym : <u>formation@ffgym.fr</u>